スマホ、パソコンOK!

初めてご利用される方

メールアドレスに、登録完了メールが届きます。

問合せ先

## My Health Plus<sup>+</sup>を初めてご利用される方へ

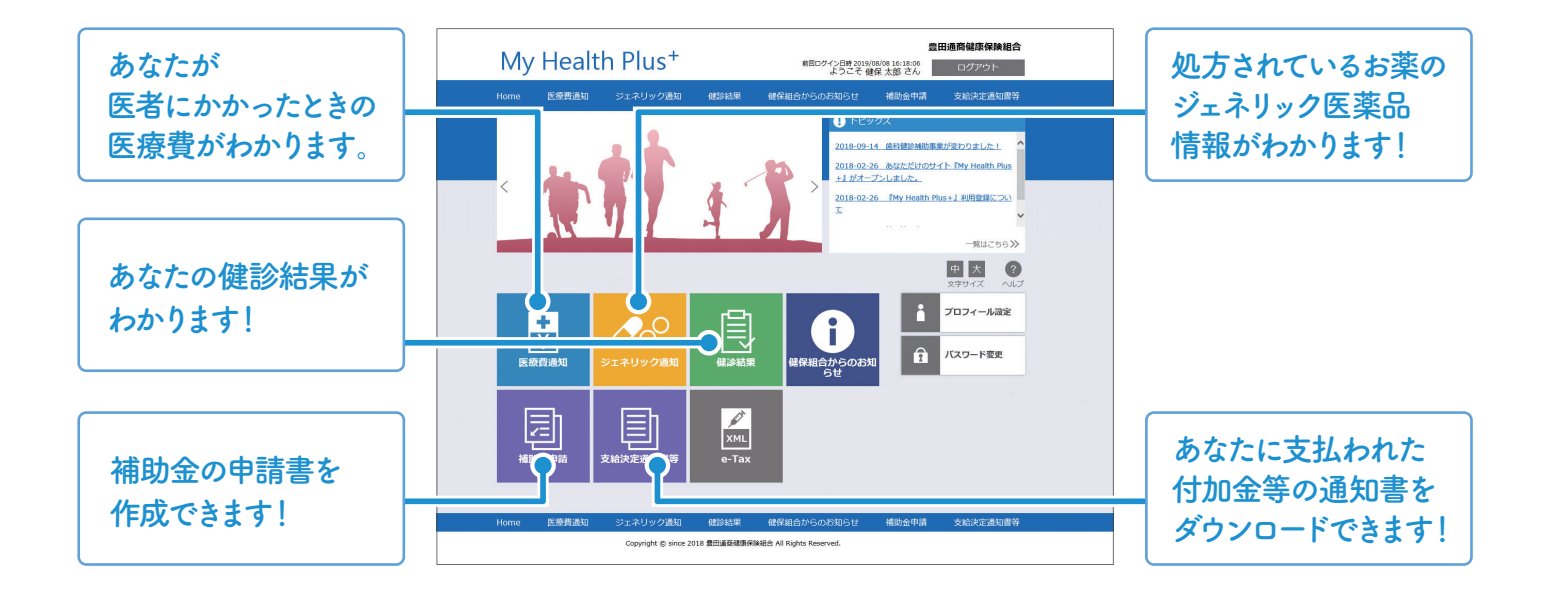

## 豊通健保ホームページから再発行の申請ができます 「ユーザID・(仮)パスワード My Halls Place 1 A G B E C U T 1 1 1 1 1 1 1 1 1 1 1 1 1 1 1 1 1 1 1 1 1 1 1 1 1 1 1 1 1 1 1 1 1 1 1 1 1 1 1 1 1 1 1 1 1 1 1 1 1 1 1 1 1 1 1 1 1 1 1 1 1 1 1 1 1 1 1 1 1 1 1 1 1 1 1 1 1 1 1 1 1 1 1 1 1 1 1 1 1 1 1 1 1 1 1 1 1 1 1 1 1 1 1 1 1 1 1 健康保険証をご用意ください。 通知書」をお手元にご用意 豊田通商健康保険組合 ください。 トップページにある Му Неа ・使保留会とは My Health Plus<sup>+</sup> 加入者サイト My Health Plus\* e .... 豊通健保 検索 「ID/仮PW通知書の ▶ ログイン(2回目以降 初めての方はこちら 再発行はこちら」をクリック たズカス払い・ カ外で療養を 受けたとき ①豊通健保ホームページ(トップページ)の A ..... クリック My Health Plus+「初めての方はこちら」 をクリック ②再発行の申請入力フォーム Q&A 26 8日 イン 日本 ± 1 ∨ <sub>β</sub> 1 ∨ <sub>Β</sub> 4488 に必要事項(保険証の記号・ 変通整復時 (単株R・使用和) ②メールアドレスを入力し、 -本室 半角数字で入力し 番号、氏名、生年月日など)を 都道府县 選択してくだおい マ いきゅう・マッサージ 「送信する」をクリック 入力し、「確認画面へ」を 必須 建物化, 可至 「同意する」に クリック ③②のメールアドレスに チェックを入れる 配稿件的名 「利用手続きのご案内」メールが届いたら、 CARRENA. 記載URLにアクセス クリック 後 認 画 而 へ ④新規利用登録ページに「ユーザID」と ③入力した内容を確認し、 保険給付 以下の内容で送信します。 よるしければ「送信する」オタンをクリックしてください。 修下される最合は「修下する」ボタンをクリックしてください。 保健事業 「仮パスワード」を入力して「ログイン」 「送信する」をクリック データヘルス 保険証の番号 をクリック 病気の予防 フリガナ 1-3709D0 保養所 平成5年 1月 1日 生年月日 那便接号 ⑤利用者情報入力ページが表示されたら、 退職後 都混府県 クリック 「ユーザID」「パスワード」 市町村番地 中請書一覧 建物名、号室 「画面に表示される名前」を変更し、 • Q&A # E T & B B B T & 「登録」をクリック ※セキュリティのためユーザID・パスワードは 必ずご自分で変更してください 以上で再発行の申請は完了です。 登録完了

豊田通商健康保険組合

健保組合にて内容を確認のうえ、新しい「ユーザID・(仮)パスワード通知書」と「ご利用 マニュアル」を郵送します。発行には数日かかる場合がありますので、ご了承ください。

電話番号:052-584-5053

「ユーザID・(仮) パスワード 通知書」を紛失した方